# 基于 Windows API 的视频捕捉卡操作

# 一、实验目的:

学习在 Windows 下利用 Windows API 进行视频捕捉卡开发的基本原理和方法。

## 二、实验原理

#### 1 视频捕捉卡的编程

在 DOS 操作系统下,视频捕捉卡的编程是依赖于厂商提供的开发包(通常以\*.LIB 文件形式出现)。在 Windows 操作系统下,既可以利用厂商提供开发包中的动态链接库进行程序开发,又可以利用 WindowsAPI 进行开发。由于厂商提供的开发包使得程序不具有兼容性,在本实验中,只介绍利用 WindowsAPI 进行开发的方法。有兴趣的同学可以在如下目录找到FlyVideo 视频系列的开发包(\\MMC\Student\实验讲义和示例(学生版)\FlyVideoSDK.zip)。

在 windows3.x 中,是没有视频支持的,后来微软开发了一个名称为"Video For Windows" (VFW)的视频支持产品,提供想要显示视频剪辑的 Windows 应用程序所需要的基本视频 音频服务。目前 Video For Windows 已经被微软作为 Windows 操作系统的一个部分。可以利用一些 API 函数来访问视频设备,此时需要在程序中连接头文件"vfw.h",并且将库 vfw32.lib 连接到应用程序中。

## 2 视频有关的结构体和 API

#### CAPTUREPARMS 结构体

该结构体定义在捕捉过程中视频流的有关格式参数。

typedef struct {

DWORD dwRequestMicroSecPerFrame;

- BOOL fMakeUserHitOKToCapture;
- UINT wPercentDropForError;
- BOOL fYield;

DWORD dwIndexSize;

- UINT wChunkGranularity;
- BOOL fUsingDOSMemory;
- UINT wNumVideoRequested;
- BOOL fCaptureAudio;
- UINT wNumAudioRequested;
- UINT vKeyAbort;
- BOOL fAbortLeftMouse;

- BOOL fAbortRightMouse;
- BOOL fLimitEnabled;
- UINT wTimeLimit;
- BOOL fMCIControl;
- BOOL fStepMCIDevice;
- DWORD dwMCIStartTime;
- DWORD dwMCIStopTime;
- BOOL fStepCaptureAt2x;
- UINT wStepCaptureAverageFrames;
- DWORD dwAudioBufferSize;
- BOOL fDisableWriteCache;
- UINT AVStreamMaster;
- } CAPTUREPARMS;

#### 函数 capCreateCaptureWindow()

调用格式:

HWND VFWAPI capCreateCaptureWindow(//功能:创建一个捕获窗口。

| LPCSTR lpszWindowName,   | //捕获窗口的名称      |
|--------------------------|----------------|
| DWORD dwStyle,           | //捕获窗口的窗口风格    |
| int x, int y,            | //捕获窗口的左上角坐标   |
| int nWidth, int nHeight, | //捕获窗口的的宽和高    |
| HWND hWnd,               | //捕获窗口的的父窗口句柄  |
| int nID                  | // 捕获窗口的的 ID 值 |
| );                       |                |

#### 使用示例:

HWND m\_hCapture;

m\_hCapture = capCreateCaptureWindow ("Cap",WS\_EX\_CONTROLPARENT |WS\_CHILD | WS\_VISIBLE, 4, 4, 320, 240, m\_hWnd, 0);

#### 函数 capDriverConnect ()

连接视频捕获装置到捕获窗口 capDriverConnect (m\_hCapture, 0);

#### 函数 capCaptureGetSetup ()

返回视频流的有关参数设置 CAPTUREPARMS m\_CaptureParms; capCaptureGetSetup (m\_hCapture, &m\_CaptureParms, sizeof (m\_CaptureParms));

#### 函数 capOverlay ()

使得当前窗口为 Overlay 窗口,在窗口上显示摄入视频信息。 capOverlay (m\_hCapture, TRUE);

#### 函数capGrabFrame()

捕获当前的一贞画面到捕获窗口

capGrabFrame(m\_hCapture);

**函数capFileSaveDIB()** 将当前捕获到的一贞画面保存到文件 capFileSaveDIB(m hCapture,"e:\\user\\test.bmp");

**函数 capFileSaveAs ()** 将当前捕获到的动画保存到文件 capFileSaveAs(mhCapture,"e:\\user\\test.avi");

## 函数capDlgVideoCompression()

显示系统的视频压缩格式对话框 capDlgVideoCompression(m\_hCapture);

#### 函数capDlgVideoSource()

显示视频捕捉卡的驱动程序设置对话框 capDlgVideoSource(m\_hCapture);

(注意:此处仅列出在样本程序中使用到的API函数,其他的API函数请参阅VC的联机帮助。)

# 三、实验要求:

#### 1 操作视频捕捉卡

在菜单中选择"LifeView FlyVideo"中"Fly Video For NT"应用程序。缩小所显示窗口的尺寸,即可以看到由摄像头输入的影像。在所显示窗口上点击鼠标右键,可以看到设置菜单。请逐项进行操作,然后在实验报告中将能够进行的设置选项记录下来(例如:可以设置 亮度、可以设置对比度等等)。

|                |                                 | POWER<br>CH. UP<br>CH. DH<br>VOL. UP |
|----------------|---------------------------------|--------------------------------------|
|                | AV Settings<br>Capture Settings | MUTE                                 |
|                | Full Screen<br>Always on Top    |                                      |
|                | ✔Overlay Mode<br>Preview Mode   |                                      |
| 如果您在阅读是这个人的意思。 |                                 | ustc.edu.cn                          |

# 2 视频捕捉卡编程

以下是在 VC5 下开发的样本程序示例界面,请同学们参照样本程序,学习视频设备编程的基本方法。要求自己制作一个程序(可以用 VC、Delphi),显示由摄像头摄入的影像,并能够将抓取的图象和动画保存到硬盘上。本实验的编程很简单,请不要抄袭样本程序。对具有独特风格的程序,将给予加分。

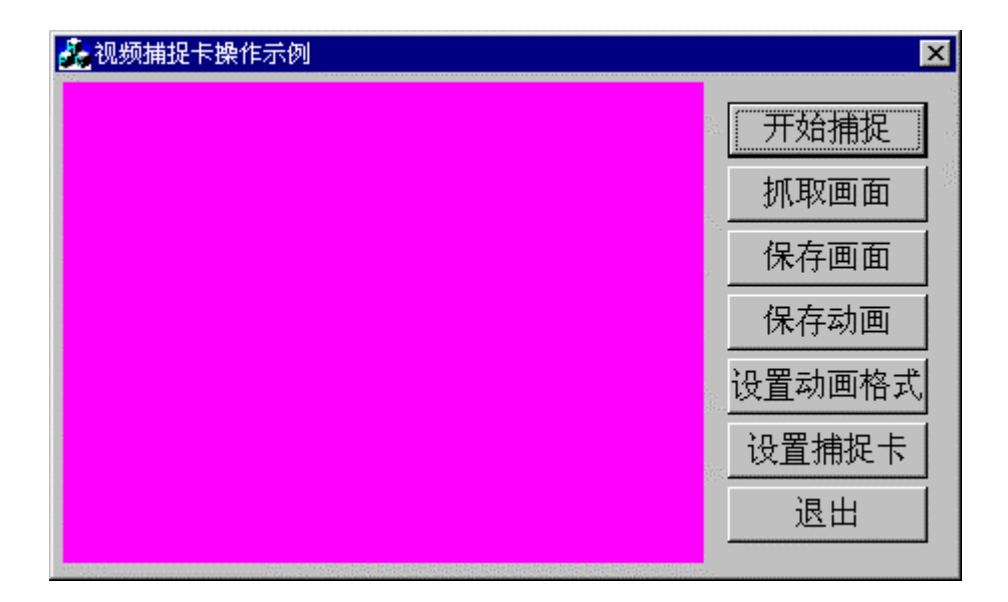

# 四、思考题

1、 Windows 下视频程序开发和 DOS 下有什么不同?

2、 Video For Windows 提供一些什么功能? 请列举一些。如果您是视频捕捉卡的生产厂家, 您需要在开发包中提供那些功能函数(指所提供函数的功能)?